## もっと知りたい 7-1:制限時間のカウントダウン表示を追加する

ここでは5ステップで、変数を使って得点を付け、ゲームに制限時間を設定しましょう。

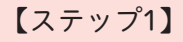

|                     |              |             |             |                    | ●・ファイル #数 ★ チュートリアル … 共有する (3 = 2 | 1177-288 🖉 882888 🛍 🚺           |
|---------------------|--------------|-------------|-------------|--------------------|-----------------------------------|---------------------------------|
| 和雷                  | <b>9</b> ×T  | A 77299-    | 922 BR      | 2#-7 14            | ₩ 3-F <b>2</b> 2743-Δ 44.8        |                                 |
| <b>Y</b><br>Block-Y | Z<br>Block-Z | Glow-0      | J<br>Glow-1 | 2<br>Glow-2        |                                   | 111                             |
| Biow-3              | Glow-4       | Giow-5      | Giow-6      | <b>Y</b><br>Glow-7 |                                   | Ginet<br>x 35 y (15)<br>Crossel |
| 8<br>Glow-8         | 9<br>Glow-9  | A<br>Glow-A | B<br>Glow-B | Glow-C             |                                   | à                               |
|                     |              |             |             |                    | 842842                            |                                 |

画面右下にある 😈 マークをタップした後、

プして「Glow-1」というスプライトを選択してください。画面左上の ✓ ⊐ス≠ューム タップすると、「1」というコスチュームがあるのがわかるはずです。ここに、「2」、 「3」……「9」、「0」のコスチュームを追加します。コスチュームを追加する場合、

画面左下にある 😈 マークをタップしてください。

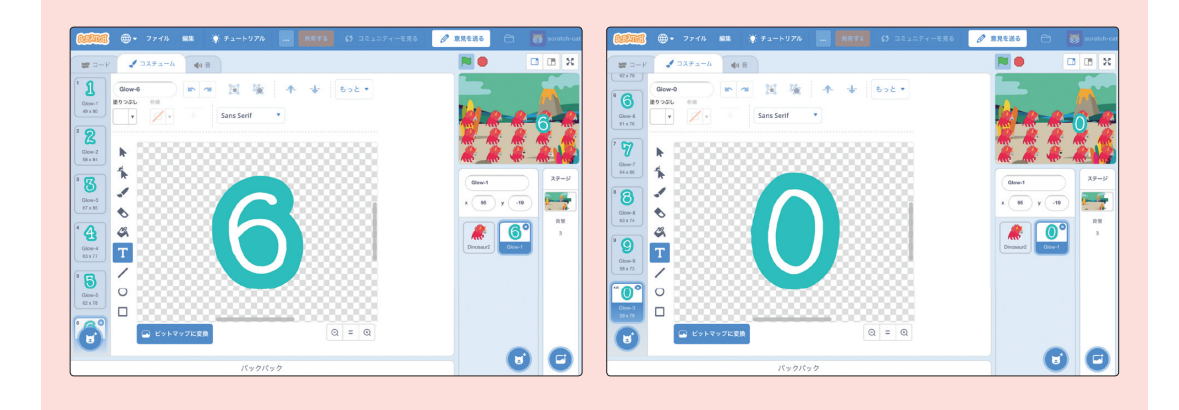

【ステップ2】

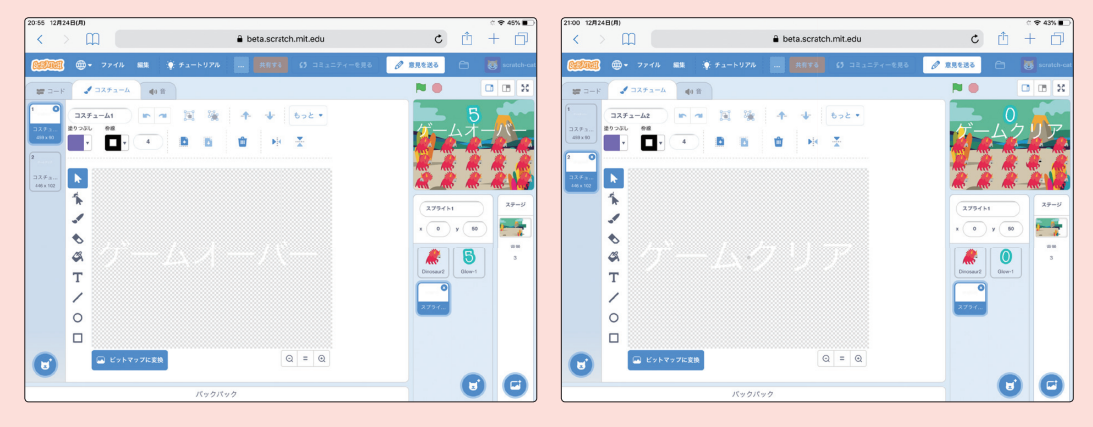

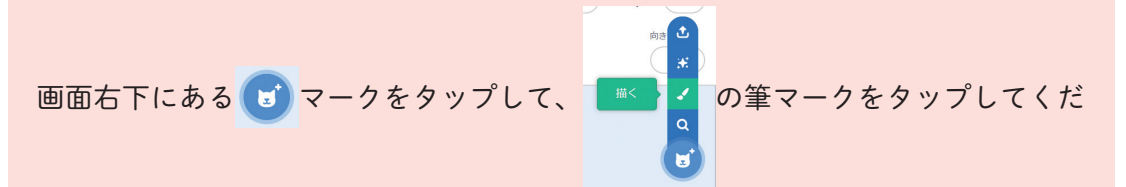

さい。テキストツール T をタップして「ゲームオーバー」という文字を入力した 後、選択ツール をタップして文字の大きさや位置を調整しましょう。「ゲーム オーバー」というコスチュームを追加したら、画面左下にある プして、「ゲームクリア」というコスチュームも作成します。

## 【ステップ3】 ⊕ ▼ ファイル 編集 🔆 チュートリアル 意見を送る 🏑 コスチューム 👘 音 y -199 Г 演算 **夏**数 $\odot$ Q (=) **:** . バックパック 上図において、ステップ2から追加されたのは さて、15匹の 🧖 クローンを作成し、本物の 🎤 を 🗾 で隠すスクリプトの 後に、 スタート・ \*\*\* を追加してください。次のステップ 4で、このメッセージを 1 が スタート・ を受け取ったとき で受信すると、時間制限のカウントダウンが開始される ようにプログラミングします。 スタート・ を送る は、 メッセージ1・ を送る の メッセージ1・ から 新しいメッセージ をタップすれば、自分の好きな 部分をタップして、 メッセージ名を付けられます。今回はスタートというメッセージ名を付けましょう。

・時間目 もっと知りたい

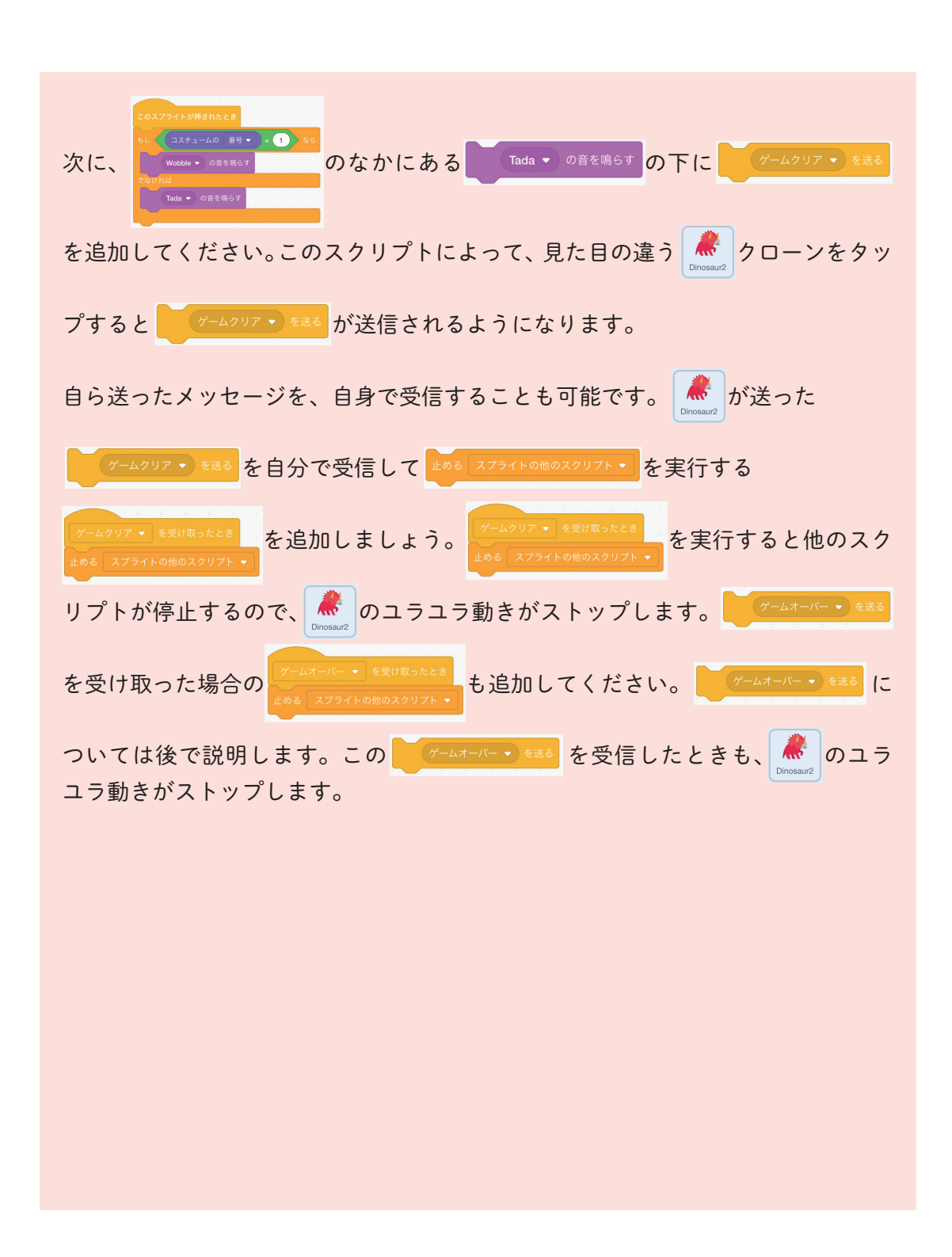

## 【ステップ4】

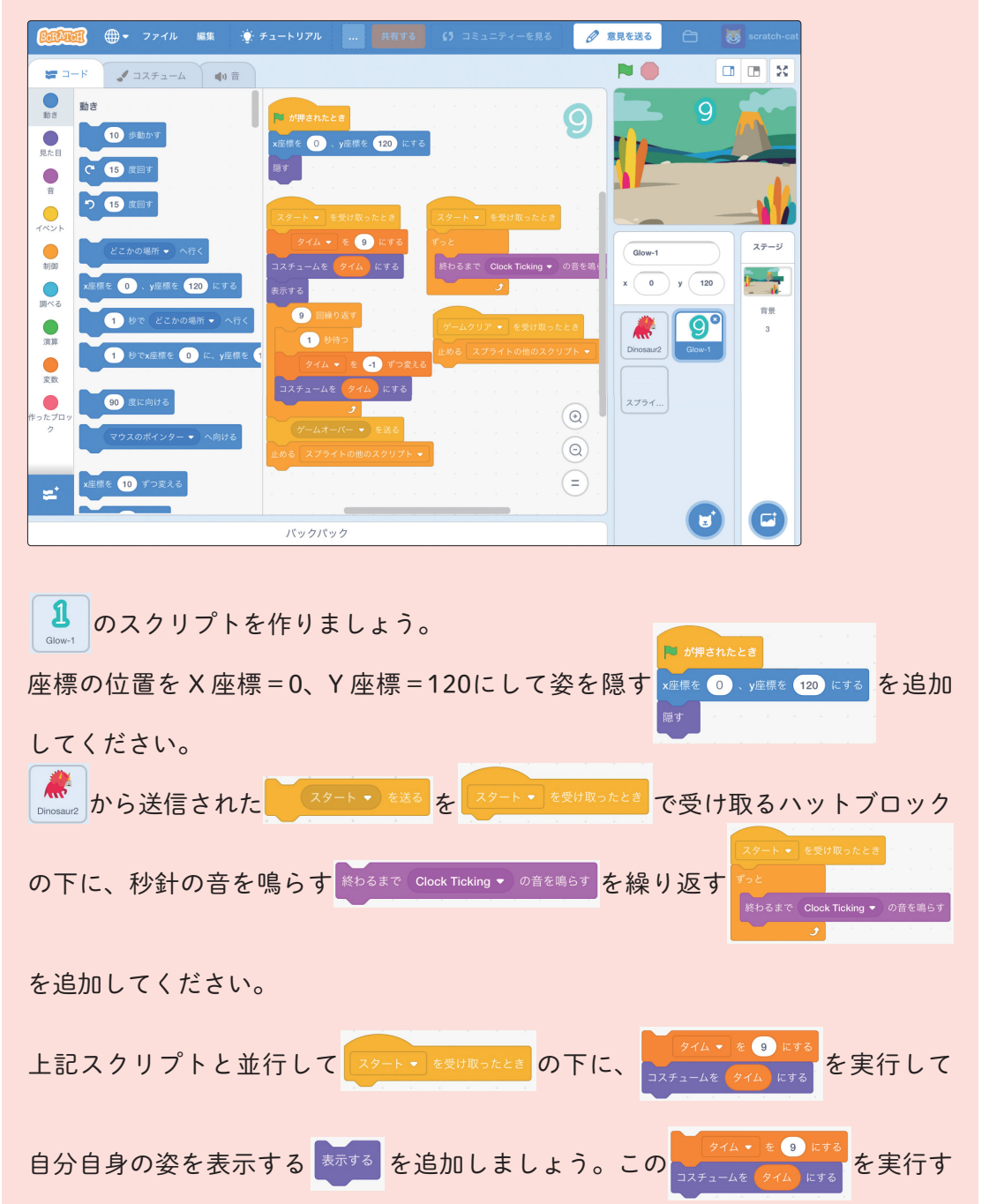

7時間目 もっと知りたい

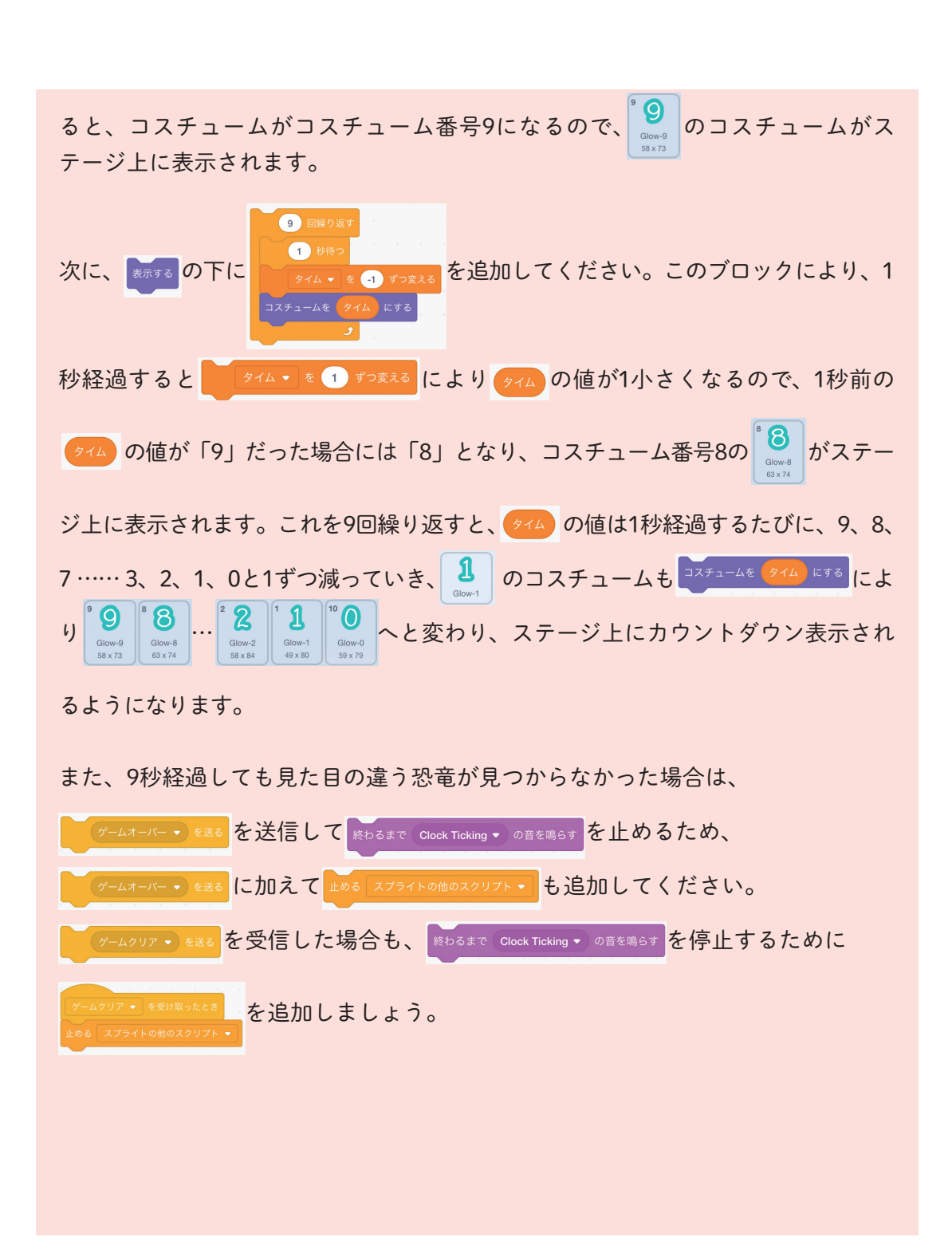

## 【ステップ5】

| <ul> <li>() () () () () () () () () () () () () (</li></ul>                                                                                                    | ートリアル 共有する 🚺 コミュニティーを見る 🖉                                                                                                    | 意見を送る 🗂 🐻 scratch-cat                                                   |
|----------------------------------------------------------------------------------------------------|----------------------------------------------------------------------------------------------------|-------------------------------------------------------------------------|
| 🖛 コード 🕑 コスチューム 🌒 音                                                                                                    |                                                                                                    |                                                                         |
| B.C.B         B.C.B         C.A.C.5(2)         C.A.C.5(2) <td< th=""><th><ul> <li>★明されたとき</li> <li>ス度度を ● 、 γ度爆を ● の にする</li> <li>取す</li> <li>ダームクリア・ を受け取ったとき</li> <li>② サゆう</li> <li>表示する</li> <li>コスチュームを コスチューム2 ・ にする</li> <li>Wm・ の音を描らす</li> <li>マームオーバー・ を受け取ったとき</li> <li>表示する</li> <li>コスチュームを コスチューム1 ・ にする</li> <li>Lose ・ の言を鳴らす</li> </ul></th><th><math display="block"> \begin{array}{c} 5 \\ 7 \\ 7 \\ 7 \\ 7 \\ 7 \\ 7 \\ 7 \\ 7 \\ 7 \\ 7</math></th></td<> | <ul> <li>★明されたとき</li> <li>ス度度を ● 、 γ度爆を ● の にする</li> <li>取す</li> <li>ダームクリア・ を受け取ったとき</li> <li>② サゆう</li> <li>表示する</li> <li>コスチュームを コスチューム2 ・ にする</li> <li>Wm・ の音を描らす</li> <li>マームオーバー・ を受け取ったとき</li> <li>表示する</li> <li>コスチュームを コスチューム1 ・ にする</li> <li>Lose ・ の言を鳴らす</li> </ul> | $ \begin{array}{c} 5 \\ 7 \\ 7 \\ 7 \\ 7 \\ 7 \\ 7 \\ 7 \\ 7 \\ 7 \\ 7$ |
|                                                                                                    | パックパック                                                                                                    |                                                                         |

これは、ステップ2で作った「ゲームオーバー」と「ゲームクリア」というコス チュームを持っているスプライトのスクリプトです。ここに、X座標=0、Y座標

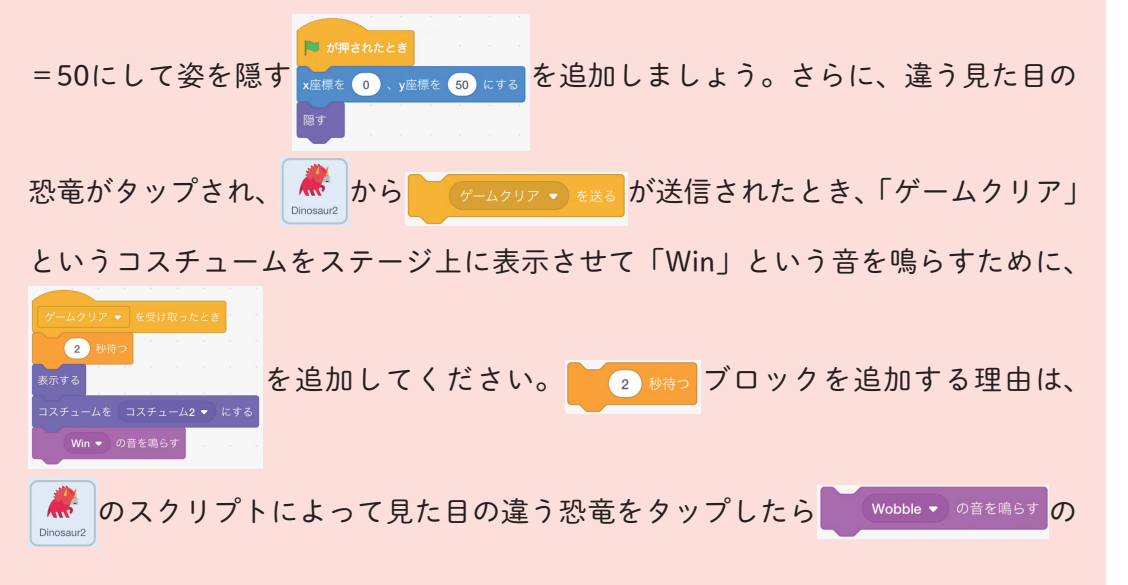

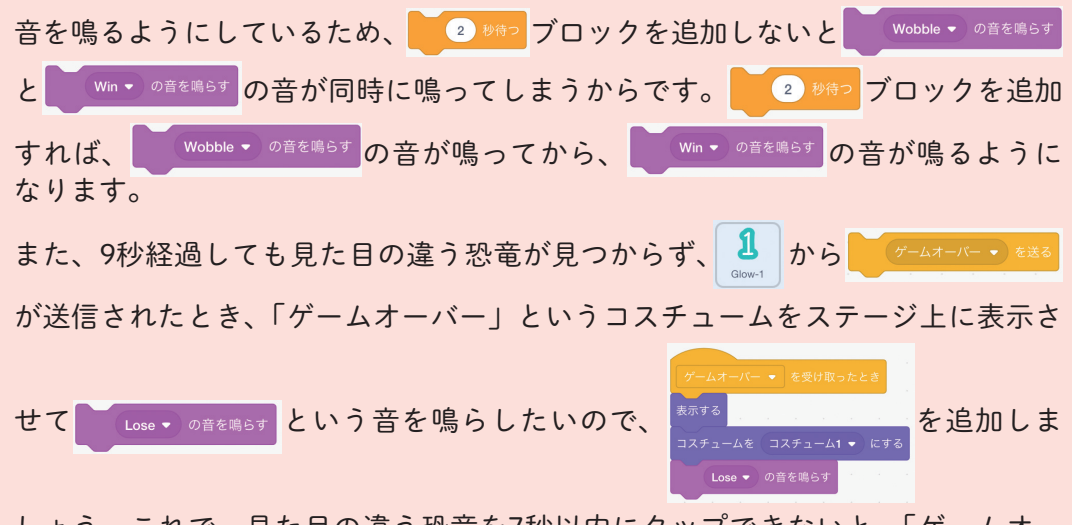

しょう。これで、見た目の違う恐竜を7秒以内にタップできないと、「ゲームオー バー」と表示されるようになりました。

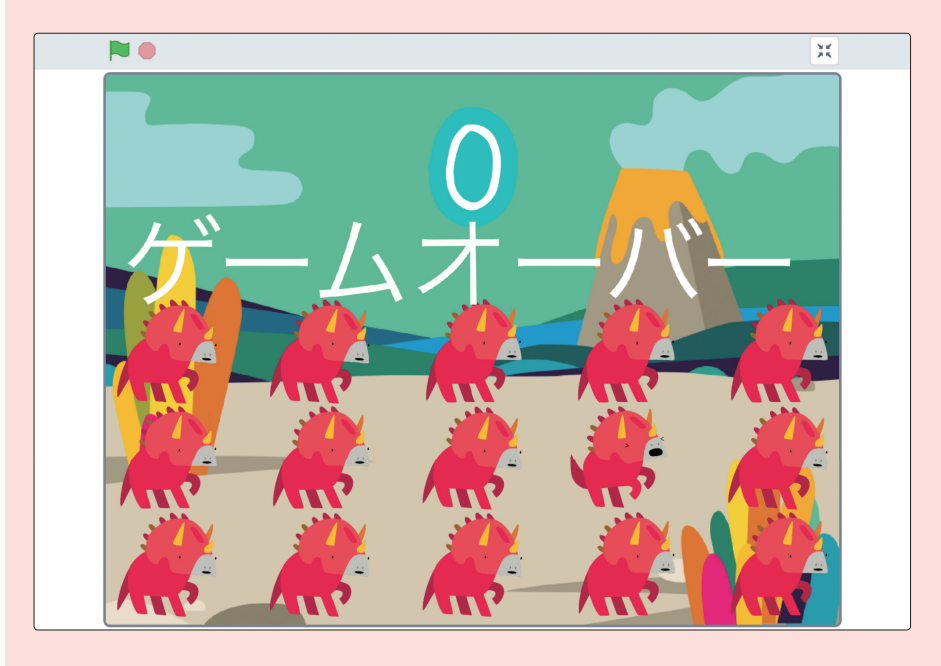

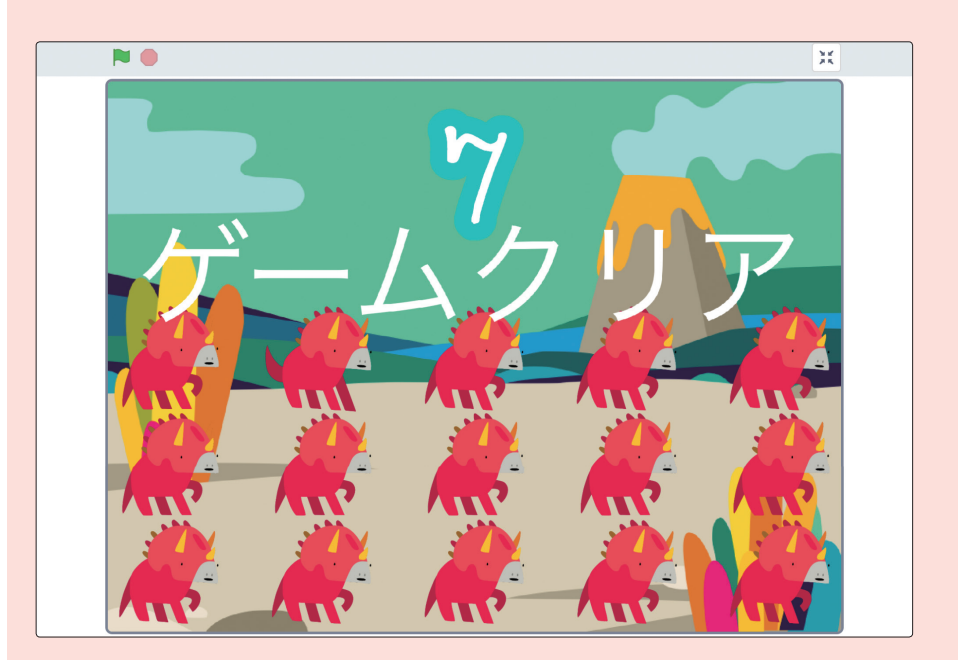

見た目の違う恐竜をタップしたら、「ゲームクリア」と表示されました。